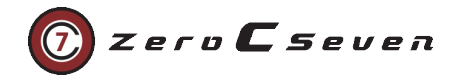

# ファームウェアアップデーターガイド

| バージョン Fi | rmWare Updater:4.2.6 |
|----------|----------------------|
|          | •                    |

## 1. イントロダクション

ファームウェアアップデートを利用して Xsens 製品のファームウェアを更新することが可能です。ファームウェアをアップデ ートする際は他のプログラムを起動しないでください。ファームウェアアップデートを Windows エミュレーション環境やバ ーチャル PC 環境で起動しないでください。更新中の機器の接続を解除しないでください。更新データをダウンロードするた めにインターネット接続が可能な環境で更新を行って下さい。

## 2. 事前準備

**2.1 ソフトウェアダウンロード** 下記のリンクにてファームウェアアップデーター4.2.6 をダウンロードして PC にインストールします。

https://www.xsens.com/download/fwu/426/firmware\_updater\_426\_setup.exe

2.2 ハードウェアの準備 ファームウェアアップデートする機材を用意します。

Link の場合: microUSB ケーブル、ボディパック(BP)、BP 用バッテリー、センサー

Awinda の場合: Awinda ステーション、USB ケーブル、センサー、AC アダプター

# 3. ファームウェアアップデート

#### 3.1. ハードウェア接続

写真のようにハードウェアを接続します。

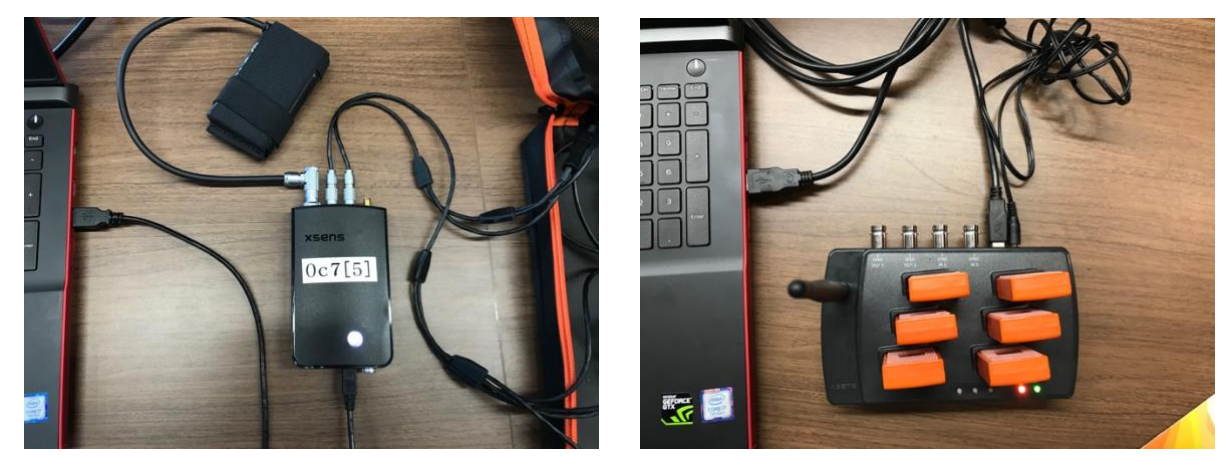

Awindaの場合、一回に6個のセンサーの同時アップデートが可能です。

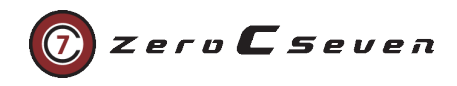

# 3.1. アップデートプロセス

ファームアップデータを起動して、BP の起動を確認して「Next」をクリックします。

| <b>Perform Firmware Update</b><br>Update the firmware of Xsens devices | 🔀 xsens                     |
|------------------------------------------------------------------------|-----------------------------|
| The Firmware Updater updates any connected Xsens devices               |                             |
| Press "Next" to scan for attached devices                              |                             |
| Show advanced options                                                  |                             |
|                                                                        |                             |
|                                                                        |                             |
|                                                                        |                             |
|                                                                        |                             |
|                                                                        |                             |
|                                                                        |                             |
|                                                                        |                             |
|                                                                        |                             |
|                                                                        |                             |
|                                                                        |                             |
|                                                                        |                             |
|                                                                        |                             |
|                                                                        |                             |
|                                                                        |                             |
| About Help                                                             | < Back Next > Cancel v4.2.1 |
|                                                                        |                             |

接続された BP、センサーを検索できるまで待ちます。

| <b>Scanning</b><br>Trying to find Xsens devices | 送 xsens |
|-------------------------------------------------|---------|
| Scanning for devices Please wait                |         |
|                                                 |         |
|                                                 |         |
|                                                 |         |

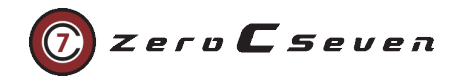

検索が終了したら現状のファームウェアバージョン、新しいファームウェアバージョンを確認の上、アップデートしたい BP、センサーにチェックを入れ、「Next」をクリックします。

|                       | Product Code | DeviceID | Current                  | New   | Hardware Version |
|-----------------------|--------------|----------|--------------------------|-------|------------------|
| $\checkmark$          | select all   |          |                          |       |                  |
| <ul> <li>✓</li> </ul> | BodyPack     | 00A0007A | 1.1.7 build 98 rev 67704 | 1.1.8 |                  |
| $\checkmark$          | MTX2-4A7G6   | 00B2081D | 1.1.7                    | 1.1.8 | 1.1.0            |
| $\checkmark$          | MTX2-4A7G6   | 00B207AC | 1.1.7                    | 1.1.8 | 1.1.0            |
| $\checkmark$          | MTX2-4A7G6   | 00B200A5 | 1.1.7                    | 1.1.8 | 1.0.0            |
| $\checkmark$          | MTX2-4A7G6   | 00B207FF | 1.1.7                    | 1.1.8 | 1.1.0            |
| $\checkmark$          | MTX2-4A7G6   | 00B2009C | 1.1.7                    | 1.1.8 | 1.0.0            |
| $\checkmark$          | MTX2-4A7G6   | 00B2081E | 1.1.7                    | 1.1.8 | 1.1.0            |
| $\checkmark$          | MTX2-4A7G6   | 00B20822 | 1.1.7                    | 1.1.8 | 1.1.0            |
| $\checkmark$          | MTX2-4A7G6   | 00B20813 | 1.1.7                    | 1.1.8 | 1.1.0            |
| $\checkmark$          | MTX2-4A7G6   | 00B20178 | 1.1.7                    | 1.1.8 | 1.0.0            |
| $\checkmark$          | MTX2-4A7G6   | 00B20749 | 1.1.7                    | 1.1.8 | 1.1.0            |
| $\checkmark$          | MTX2-4A7G6   | 00B207AB | 1.1.7                    | 1.1.8 | 1.1.0            |
| $\checkmark$          | MTX2-4A7G6   | 00B20776 | 1.1.7                    | 1.1.8 | 1.1.0            |
| $\checkmark$          | MTX2-4A7G6   | 00B20099 | 1.1.7                    | 1.1.8 | 1.0.0            |
| $\checkmark$          | MTX2-4A7G6   | 00B20826 | 1.1.7                    | 1.1.8 | 1.1.0            |
| $\checkmark$          | MTX2-4A7G6   | 00B20823 | 1.1.7                    | 1.1.8 | 1.1.0            |
| $\checkmark$          | MTX2-4A7G6   | 00B2081A | 1.1.7                    | 1.1.8 | 1.1.0            |
| $\checkmark$          | MTX2-4A7G6   | 00B2081C | 1.1.7                    | 1.1.8 | 1.1.0            |
|                       |              |          |                          |       |                  |
|                       |              |          |                          |       |                  |
|                       |              |          |                          |       |                  |

更新データのダウンロードが完了したら「Next」をクリックします。

| Ready to update                                                                                   |                | 关 xs     | ens    |
|---------------------------------------------------------------------------------------------------|----------------|----------|--------|
| Ready to update the firmware of the connected devices<br>Press "Next" to begin the update process |                |          |        |
| !! Do NOT open any applications or files while the update i                                       | s in process!! |          |        |
| !! Do NOT turn off or unplug your device during the update                                        | procedure!!    |          |        |
|                                                                                                   |                |          |        |
|                                                                                                   |                |          |        |
|                                                                                                   |                |          |        |
|                                                                                                   |                |          |        |
|                                                                                                   |                |          |        |
|                                                                                                   |                |          |        |
|                                                                                                   |                |          |        |
|                                                                                                   |                |          |        |
|                                                                                                   |                |          |        |
|                                                                                                   |                |          |        |
|                                                                                                   |                |          |        |
|                                                                                                   |                |          |        |
|                                                                                                   |                |          |        |
|                                                                                                   |                |          |        |
|                                                                                                   |                |          |        |
| About Help                                                                                        | < Back Next    | > Cancel | v4.2.1 |

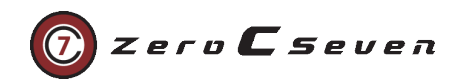

| センサーーつの更新におよそ | と30 秒ほどかかります。 |
|---------------|---------------|
|---------------|---------------|

| <b>Updating firmw</b> are<br>Updating the firmware of | detected Xsens devices |        |     | 送 xsens               |
|-------------------------------------------------------|------------------------|--------|-----|-----------------------|
| Updating firmware for                                 |                        |        |     |                       |
| 00B2081C (MTX2-4A7G6)                                 |                        |        |     | (1 of 18)             |
| From v1.1.7                                           | To v1.1.8              |        |     |                       |
|                                                       |                        |        | 75% | Updating Section 0    |
|                                                       |                        |        | 73% | Update Firmware       |
|                                                       |                        |        | 4%  | Total update progress |
|                                                       |                        |        |     |                       |
|                                                       |                        |        |     |                       |
|                                                       |                        |        |     |                       |
|                                                       |                        |        |     |                       |
|                                                       |                        |        |     |                       |
|                                                       |                        |        |     |                       |
|                                                       |                        |        |     |                       |
|                                                       |                        |        |     |                       |
| Do NOT turn off or unplug you                         | r device!!!            |        |     |                       |
| About Help                                            |                        | < Back | N   | ext > Cancel v4.2.1   |

更新が成功したら「Result」に「Successful」と表示されます。「Finish」を選択して更新を終了します。

| BodyPack         00A0007A         1.1.7 build 98 rev 67704         1.1.8         Successful           MTX2-4A7G6         00B20099         1.1.7         1.1.8         Successful           MTX2-4A7G6         00B20075         1.1.7         1.1.8         Successful           MTX2-4A7G6         00B20075         1.1.7         1.1.8         Successful           MTX2-4A7G6         00B20778         1.1.7         1.1.8         Successful           MTX2-4A7G6         00B20779         1.1.7         1.1.8         Successful           MTX2-4A7G6         00B20776         1.1.7         1.1.8         Successful           MTX2-4A7G6         00B20776         1.1.7         1.1.8         Successful           MTX2-4A7G6         00B20776         1.1.7         1.1.8         Successful           MTX2-4A7G6         00B20776         1.1.7         1.1.8         Successful           MTX2-4A7G6         00B20776         1.1.7         1.1.8         Successful           MTX2-4A7G6         00B20813         1.1.7         1.1.8         Successful           MTX2-4A7G6         00B20814         1.1.7         1.1.8         Successful           MTX2-4A7G6         00B20815         1.1.7         1.1.8 | Product Code | DeviceID | Previous                 | New   | Result     |  |
|----------------------------------------------------------------------------------------------------|--------------|----------|--------------------------|-------|------------|--|
| MTX2-4A7G6       0082009       1.1.7       1.1.8       Successful         MTX2-4A7G6       0082008       1.1.7       1.1.8       Successful         MTX2-4A7G6       00820075       1.1.7       1.1.8       Successful         MTX2-4A7G6       00820178       1.1.7       1.1.8       Successful         MTX2-4A7G6       00820749       1.1.7       1.1.8       Successful         MTX2-4A7G6       00820776       1.1.7       1.1.8       Successful         MTX2-4A7G6       00820749       1.1.7       1.1.8       Successful         MTX2-4A7G6       00820740       1.1.7       1.1.8       Successful         MTX2-4A7G6       00820740       1.1.7       1.1.8       Successful         MTX2-4A7G6       00820747       1.1.7       1.1.8       Successful         MTX2-4A7G6       00820747       1.1.7       1.1.8       Successful         MTX2-4A7G6       00820813       1.1.7       1.1.8       Successful         MTX2-4A7G6       00820812       1.1.7       1.1.8       Successful         MTX2-4A7G6       00820812       1.1.7       1.1.8       Successful         MTX2-4A7G6       00820812       1.1.7       1.1.8       Success                                                                   | BodyPack     | 00A0007A | 1.1.7 build 98 rev 67704 | 1.1.8 | Successful |  |
| MTX2-4A7G6       00B2009C       1.1.7       1.1.8       Successful         MTX2-4A7G6       00B20045       1.1.7       1.1.8       Successful         MTX2-4A7G6       00B20178       1.1.7       1.1.8       Successful         MTX2-4A7G6       00B20779       1.1.7       1.1.8       Successful         MTX2-4A7G6       00B20776       1.1.7       1.1.8       Successful         MTX2-4A7G6       00B20776       1.1.7       1.1.8       Successful         MTX2-4A7G6       00B20776       1.1.7       1.1.8       Successful         MTX2-4A7G6       00B20776       1.1.7       1.1.8       Successful         MTX2-4A7G6       00B207F       1.1.7       1.1.8       Successful         MTX2-4A7G6       00B207F       1.1.7       1.1.8       Successful         MTX2-4A7G6       00B20813       1.1.7       1.1.8       Successful         MTX2-4A7G6       00B20812       1.1.7       1.1.8       Successful         MTX2-4A7G6       00B20812       1.1.7       1.1.8       Successful         MTX2-4A7G6       00B20812       1.1.7       1.1.8       Successful         MTX2-4A7G6       00B20812       1.1.7       1.1.8       Success                                                                   | MTX2-4A7G6   | 00B20099 | 1.1.7                    | 1.1.8 | Successful |  |
| MTX2-4A7G6       00820045       1.1.7       1.1.8       Successful         MTX2-4A7G6       00820178       1.1.7       1.1.8       Successful         MTX2-4A7G6       00820749       1.1.7       1.1.8       Successful         MTX2-4A7G6       00820776       1.1.7       1.1.8       Successful         MTX2-4A7G6       00820776       1.1.7       1.1.8       Successful         MTX2-4A7G6       00820776       1.1.7       1.1.8       Successful         MTX2-4A7G6       00820776       1.1.7       1.1.8       Successful         MTX2-4A7G6       00820776       1.1.7       1.1.8       Successful         MTX2-4A7G6       00820776       1.1.7       1.1.8       Successful         MTX2-4A7G6       00820813       1.1.7       1.1.8       Successful         MTX2-4A7G6       00820810       1.1.7       1.1.8       Successful         MTX2-4A7G6       00820810       1.1.7       1.1.8       Successful         MTX2-4A7G6       00820810       1.1.7       1.1.8       Successful         MTX2-4A7G6       00820810       1.1.7       1.1.8       Successful         MTX2-4A7G6       00820821       1.1.7       1.1.8       Succe                                                                   | MTX2-4A7G6   | 00B2009C | 1.1.7                    | 1.1.8 | Successful |  |
| MTX2-4A7G6       00B20178       1.1.7       1.1.8       Successful         MTX2-4A7G6       00B20779       1.1.7       1.1.8       Successful         MTX2-4A7G6       00B20776       1.1.7       1.1.8       Successful         MTX2-4A7G6       00B207AB       1.1.7       1.1.8       Successful         MTX2-4A7G6       00B207AB       1.1.7       1.1.8       Successful         MTX2-4A7G6       00B207AC       1.1.7       1.1.8       Successful         MTX2-4A7G6       00B207FF       1.1.7       1.1.8       Successful         MTX2-4A7G6       00B20813       1.1.7       1.1.8       Successful         MTX2-4A7G6       00B20813       1.1.7       1.1.8       Successful         MTX2-4A7G6       00B20814       1.1.7       1.1.8       Successful         MTX2-4A7G6       00B20810       1.1.7       1.1.8       Successful         MTX2-4A7G6       00B20810       1.1.7       1.1.8       Successful         MTX2-4A7G6       00B20810       1.1.7       1.1.8       Successful         MTX2-4A7G6       00B2082       1.1.7       1.1.8       Successful         MTX2-4A7G6       00B20823       1.1.7       1.1.8       Succes                                                                   | MTX2-4A7G6   | 00B200A5 | 1.1.7                    | 1.1.8 | Successful |  |
| MTX2-4A7G6       00820779       1.1.7       1.1.8       Successful         MTX2-4A7G6       00820776       1.1.7       1.1.8       Successful         MTX2-4A7G6       008207AB       1.1.7       1.1.8       Successful         MTX2-4A7G6       008207AC       1.1.7       1.1.8       Successful         MTX2-4A7G6       008207AC       1.1.7       1.1.8       Successful         MTX2-4A7G6       008207FF       1.1.7       1.1.8       Successful         MTX2-4A7G6       00820813       1.1.7       1.1.8       Successful         MTX2-4A7G6       00820811       1.1.7       1.1.8       Successful         MTX2-4A7G6       00820812       1.1.7       1.1.8       Successful         MTX2-4A7G6       00820810       1.1.7       1.1.8       Successful         MTX2-4A7G6       00820810       1.1.7       1.1.8       Successful         MTX2-4A7G6       00820810       1.1.7       1.1.8       Successful         MTX2-4A7G6       00820812       1.1.7       1.1.8       Successful         MTX2-4A7G6       00820823       1.1.7       1.1.8       Successful         MTX2-4A7G6       00820823       1.1.7       1.1.8       Succe                                                                   | MTX2-4A7G6   | 00B20178 | 1.1.7                    | 1.1.8 | Successful |  |
| MTX2-4A7G6       00B20776       1.1.7       1.1.8       Successful         MTX2-4A7G6       00B207AB       1.1.7       1.1.8       Successful         MTX2-4A7G6       00B207AC       1.1.7       1.1.8       Successful         MTX2-4A7G6       00B207FF       1.1.7       1.1.8       Successful         MTX2-4A7G6       00B207FF       1.1.7       1.1.8       Successful         MTX2-4A7G6       00B20813       1.1.7       1.1.8       Successful         MTX2-4A7G6       00B20814       1.1.7       1.1.8       Successful         MTX2-4A7G6       00B20810       1.1.7       1.1.8       Successful         MTX2-4A7G6       00B20811       1.1.7       1.1.8       Successful         MTX2-4A7G6       00B20810       1.1.7       1.1.8       Successful         MTX2-4A7G6       00B20810       1.1.7       1.1.8       Successful         MTX2-4A7G6       00B20812       1.1.7       1.1.8       Successful         MTX2-4A7G6       00B20823       1.1.7       1.1.8       Successful         MTX2-4A7G6       00B20823       1.1.7       1.1.8       Successful         MTX2-4A7G6       00B20826       1.1.7       1.1.8       Succe                                                                   | MTX2-4A7G6   | 00B20749 | 1.1.7                    | 1.1.8 | Successful |  |
| MTX2-4A7G6       00B207AC       1.1.7       1.1.8       Successful         MTX2-4A7G6       00B207AC       1.1.7       1.1.8       Successful         MTX2-4A7G6       00B207F       1.1.7       1.1.8       Successful         MTX2-4A7G6       00B207F       1.1.7       1.1.8       Successful         MTX2-4A7G6       00B20813       1.1.7       1.1.8       Successful         MTX2-4A7G6       00B2081C       1.1.7       1.1.8       Successful         MTX2-4A7G6       00B2081C       1.1.7       1.1.8       Successful         MTX2-4A7G6       00B2081D       1.1.7       1.1.8       Successful         MTX2-4A7G6       00B2081D       1.1.7       1.1.8       Successful         MTX2-4A7G6       00B2081E       1.1.7       1.1.8       Successful         MTX2-4A7G6       00B20822       1.1.7       1.1.8       Successful         MTX2-4A7G6       00B20823       1.1.7       1.1.8       Successful         MTX2-4A7G6       00B20823       1.1.7       1.1.8       Successful         MTX2-4A7G6       00B20826       1.1.7       1.1.8       Successful         MTX2-4A7G6       00B20826       1.1.7       1.1.8       Success                                                                   | MTX2-4A7G6   | 00B20776 | 1.1.7                    | 1.1.8 | Successful |  |
| MTX2-4A7G6       008207AC       1.1.7       1.1.8       Successful         MTX2-4A7G6       00820813       1.1.7       1.1.8       Successful         MTX2-4A7G6       00820813       1.1.7       1.1.8       Successful         MTX2-4A7G6       00820814       1.1.7       1.1.8       Successful         MTX2-4A7G6       00820810       1.1.7       1.1.8       Successful         MTX2-4A7G6       00820810       1.1.7       1.1.8       Successful         MTX2-4A7G6       00820810       1.1.7       1.1.8       Successful         MTX2-4A7G6       00820810       1.1.7       1.1.8       Successful         MTX2-4A7G6       00820812       1.1.7       1.1.8       Successful         MTX2-4A7G6       00820822       1.1.7       1.1.8       Successful         MTX2-4A7G6       00820823       1.1.7       1.1.8       Successful         MTX2-4A7G6       00820823       1.1.7       1.1.8       Successful         MTX2-4A7G6       00820826       1.1.7       1.1.8       Successful         MTX2-4A7G6       00820826       1.1.7       1.1.8       Successful                                                                                                    | MTX2-4A7G6   | 00B207AB | 1.1.7                    | 1.1.8 | Successful |  |
| MTX2-4A7G6       00B207FF       1.1.7       1.1.8       Successful         MTX2-4A7G6       00B20813       1.1.7       1.1.8       Successful         MTX2-4A7G6       00B20814       1.1.7       1.1.8       Successful         MTX2-4A7G6       00B20810       1.1.7       1.1.8       Successful         MTX2-4A7G6       00B20810       1.1.7       1.1.8       Successful         MTX2-4A7G6       00B20810       1.1.7       1.1.8       Successful         MTX2-4A7G6       00B20811       1.1.7       1.1.8       Successful         MTX2-4A7G6       00B20811       1.1.7       1.1.8       Successful         MTX2-4A7G6       00B20812       1.1.7       1.1.8       Successful         MTX2-4A7G6       00B20823       1.1.7       1.1.8       Successful         MTX2-4A7G6       00B20823       1.1.7       1.1.8       Successful         MTX2-4A7G6       00B20826       1.1.7       1.1.8       Successful         MTX2-4A7G6       00B20826       1.1.7       1.1.8       Successful                                                                                                    | MTX2-4A7G6   | 00B207AC | 1.1.7                    | 1.1.8 | Successful |  |
| MTX2-4A7G6       00820813       1.1.7       1.1.8       Successful         MTX2-4A7G6       0082081C       1.1.7       1.1.8       Successful         MTX2-4A7G6       0082081C       1.1.7       1.1.8       Successful         MTX2-4A7G6       0082081D       1.1.7       1.1.8       Successful         MTX2-4A7G6       0082081D       1.1.7       1.1.8       Successful         MTX2-4A7G6       0082081E       1.1.7       1.1.8       Successful         MTX2-4A7G6       0082081E       1.1.7       1.1.8       Successful         MTX2-4A7G6       00820812       1.1.7       1.1.8       Successful         MTX2-4A7G6       00820821       1.1.7       1.1.8       Successful         MTX2-4A7G6       00820823       1.1.7       1.1.8       Successful         MTX2-4A7G6       00820826       1.1.7       1.1.8       Successful         MTX2-4A7G6       00820826       1.1.7       1.1.8       Successful                                                                                                    | MTX2-4A7G6   | 00B207FF | 1.1.7                    | 1.1.8 | Successful |  |
| MTX2-4A7G6       00B2081A       1.1.7       1.1.8       Successful         MTX2-4A7G6       00B2081C       1.1.7       1.1.8       Successful         MTX2-4A7G6       00B2081D       1.1.7       1.1.8       Successful         MTX2-4A7G6       00B2081E       1.1.7       1.1.8       Successful         MTX2-4A7G6       00B2081E       1.1.7       1.1.8       Successful         MTX2-4A7G6       00B20821       1.1.7       1.1.8       Successful         MTX2-4A7G6       00B20822       1.1.7       1.1.8       Successful         MTX2-4A7G6       00B20823       1.1.7       1.1.8       Successful         MTX2-4A7G6       00B20826       1.1.7       1.1.8       Successful         MTX2-4A7G6       00B20826       1.1.7       1.1.8       Successful                                                                                                    | MTX2-4A7G6   | 00B20813 | 1.1.7                    | 1.1.8 | Successful |  |
| MTX2-4A7G6       00B2081C       1.1.7       1.1.8       Successful         MTX2-4A7G6       00B2081D       1.1.7       1.1.8       Successful         MTX2-4A7G6       00B2081E       1.1.7       1.1.8       Successful         MTX2-4A7G6       00B20823       1.1.7       1.1.8       Successful         MTX2-4A7G6       00B20823       1.1.7       1.1.8       Successful         MTX2-4A7G6       00B20823       1.1.7       1.1.8       Successful         MTX2-4A7G6       00B20826       1.1.7       1.1.8       Successful         MTX2-4A7G6       00B20826       1.1.7       1.1.8       Successful                                                                                                    | MTX2-4A7G6   | 00B2081A | 1.1.7                    | 1.1.8 | Successful |  |
| MTX2-4A7G6       00B2081D       1.1.7       1.1.8       Successful         MTX2-4A7G6       00B2081E       1.1.7       1.1.8       Successful         MTX2-4A7G6       00B20822       1.1.7       1.1.8       Successful         MTX2-4A7G6       00B20823       1.1.7       1.1.8       Successful         MTX2-4A7G6       00B20823       1.1.7       1.1.8       Successful         MTX2-4A7G6       00B20826       1.1.7       1.1.8       Successful                                                                                                    | MTX2-4A7G6   | 00B2081C | 1.1.7                    | 1.1.8 | Successful |  |
| MTX2-4A7G6         00B2081E         1.1.7         1.1.8         Successful           MTX2-4A7G6         00B20822         1.1.7         1.1.8         Successful           MTX2-4A7G6         00B20823         1.1.7         1.1.8         Successful           MTX2-4A7G6         00B20823         1.1.7         1.1.8         Successful           MTX2-4A7G6         00B20826         1.1.7         1.1.8         Successful                                                                                                    | MTX2-4A7G6   | 00B2081D | 1.1.7                    | 1.1.8 | Successful |  |
| MTX2-4A7G6       00B20822       1.1.7       1.1.8       Successful         MTX2-4A7G6       00B20823       1.1.7       1.1.8       Successful         MTX2-4A7G6       00B20826       1.1.7       1.1.8       Successful                                                                                                    | MTX2-4A7G6   | 00B2081E | 1.1.7                    | 1.1.8 | Successful |  |
| MTX2-4A7G6 00B20823 1.1.7 1.1.8 Successful<br>MTX2-4A7G6 00B20826 1.1.7 1.1.8 Successful                                                                                                    | MTX2-4A7G6   | 00B20822 | 1.1.7                    | 1.1.8 | Successful |  |
| MTX2-4A7G6 00B20826 1.1.7 1.1.8 Successful                                                                                                    | MTX2-4A7G6   | 00B20823 | 1.1.7                    | 1.1.8 | Successful |  |
|                                                                                                    | MTX2-4A7G6   | 00B20826 | 1.1.7                    | 1.1.8 | Successful |  |
|                                                                                                    |              |          |                          |       |            |  |